Instrucciones para implementar el acceso a las carpetas de documenta.unizar por la vía de unidad de red (similar a los Psfs) en entorno Windows.

## 1.- Activar el servicio de "cliente web" en vuestra máquina.

Ir al menú de inicio y ejecutar "services.msc" .

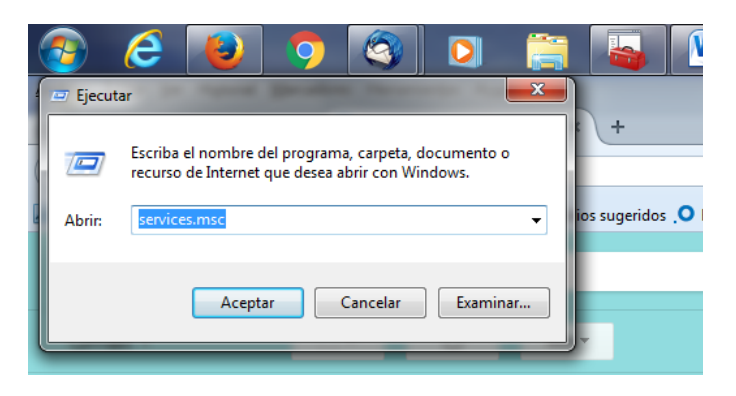

Cuando esté activa la carpeta de servicios buscar el servicio "cliente web".

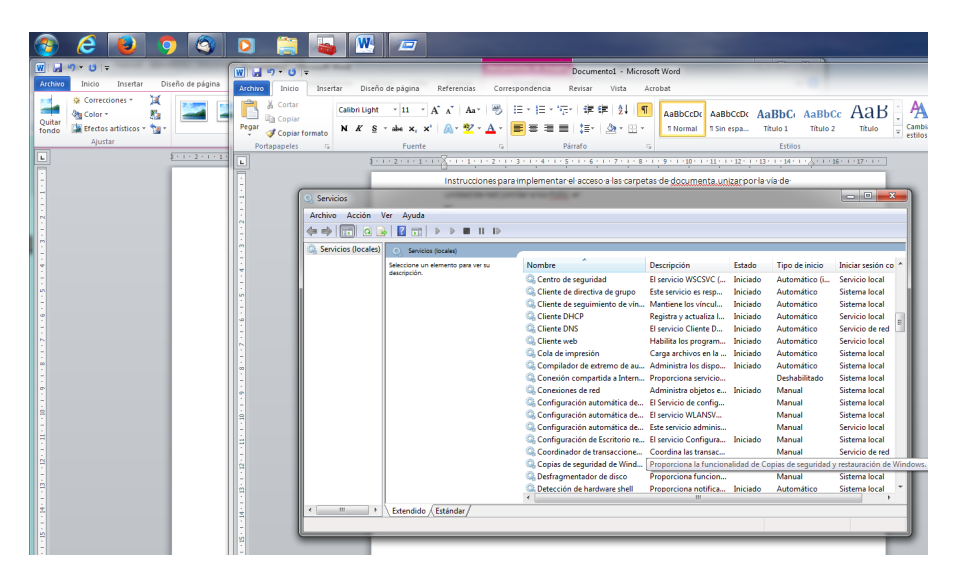

**Iniciar el servicio** y configurarlo para **que se quede "automático**". Ahora puede estar desactivado y la activación sea manual.

| Correctiones -<br>Quitar -<br>Autoro Inicio Insertar Dir<br>Correctiones -<br>Quitar -<br>Ajustar | Documento2 - Microsoft Word<br>Seño de página Referencias Correspondencia<br>Image: A construction of the series of the series of th | Revisar Vista Acrobat | Herramientas de imagen<br>Formato<br>no de imagen -<br>de imagen -<br>de imagen -<br>foi -<br>foi -<br>tato -<br>constructure<br>foi -<br>constructure<br>foi - | aer adelante - E-<br>wiar atris - E-<br>nel de seteción A-<br>nizar Tamàño<br>Tamàño                                                                                                    | a a a a a a a a a a a a a a a a a a a                                                                                                    |
|---------------------------------------------------------------------------------------------------|----------------------------------------------------------------------------------------------------|-----------------------|----------------------------------------------------------------------------------------------------|----------------------------------------------------------------------------------------------------|----------------------------------------------------------------------------------------------------|
|                                                                                                   | Services ()                                                                                                    | ión Ver Ayuda         | Propiedades de Cliente web (Equipo local)<br>General Inciar aesión Recuperación D<br>Nombre de servicio: WebGiterel<br>Nombre para matra: Clerte web<br>Descripción: Para de creen, ten<br>Ruta de acceso al ejecutable:<br>C:Vindros Wasen22 avrobrato ser « Lico<br>Tipo de nicio: Automático<br>Anodeme a confiscuer las acolones de nicio<br>la tennicio dese aguí.<br>Parámetros de nicio:<br>Parámetros de nicio:<br>Acoptar                                                                                                    | ependencias  as basados en Windows pan acceso y modifiquen ad Service ad Service ad Service ad Service ad servicios.  Pauser Resnudar ape se aplican cuando se inicia ciado ciado ci | Tipo de inicio Iniciar sesión co<br>Automático (i Servicio local<br>Automático Sistema local<br>Automático Servicio local<br>Automático Servicio local<br>Automático Servicio local<br>Automático Servicio local<br>Automático Sistema local<br>Manual<br>Sistema local<br>Manual<br>Manual<br>Manual<br>Sistema local<br>Manual |

## 2.- Activar una unidad de red.

En "mi equipo", con el botón derecho, seleccionar "conectarse a una unidad de red":

| 📀 🥭 😺 💿 🚳 I                               | 0 🚞 💊 🖭 📼                                                                                                    |
|-------------------------------------------|----------------------------------------------------------------------------------------------------|
| W                                         | Documento1 - Microsoft Word                                                                                                    |
| Archivo Ir Archivo Inicio Insertar Diseño | o de página Referencias Correspondencia Revisar Vista Acrobat                                                                                                    |
| Alfres<br>Archivo Edi                     | ・12 ・A・A・A・● 語・語・語・語・語 ● AaBbCCDt AaBbCCDt AbbCCDt AaBbCCDt AaBbCCDt AaBbCCDt AaBbCCDt AaBbCCDt AaBbCCDt AaBbCCDt AaBbCCDt AaBbCCDt AbbCCDt AbbCCDt |
| 🕹 Recibir m                               | 1 + 2 + 1 + 1 + 1 + 2 + 1 + 3 + 1 + 4 + 1 + 5 + 1 + 6 + 1 + 7 + 1 + 8 + 1 + 9 + 1 + 10 + 1 + 11 + 1 + 12 + 1 + 13 + 1 + 14 + 1 +                                                                                                    |
| teid.                                     |                                                                                                    |
| 🔒 Trash                                   |                                                                                                    |
| ⊿ <mark></mark> Unive                     | au au                                                                                                    |
| 🔒 G_9                                     |                                                                                                    |
| Paul                                      |                                                                                                    |
| San San                                   | ¿Que carpeta de red desea asignar?                                                                                                    |
| Ser 7-1                                   | Especifique la letra de unidad para la conexión y la carpeta a la que desea conectarse:                                                                                                    |
|                                           |                                                                                                    |
| a Rubén                                   | Unidad: Z:                                                                                                    |
| Activ                                     | Carpeta: Examinar                                                                                                    |
| ▶ 🔜 SAD_A                                 | Ejemplo: \\servidor\recurso_compartido                                                                                                    |
| ⊳ 🔜 Saluda                                | Conectar de nuevo al iniciar sesión                                                                                                    |
| ⊿ <mark></mark> TIC_SA                    | Conectar con otras credenciales                                                                                                    |
| Alfres                                    | Conectarse a un sitio web para usarlo como almacén de documentos e imágenes.                                                                                                    |
| Drup:                                     |                                                                                                    |
|                                           |                                                                                                    |
|                                           |                                                                                                    |
| CC_Si                                     |                                                                                                    |
| ▶ ccuz                                    | Finalizar Cancelar                                                                                                    |
| CEI                                       |                                                                                                    |
| Cons                                      |                                                                                                    |

a.- Seleccionar una Unidad de red no utilizada.

b.- Pegar esta dirección https://documenta.unizar.es/alfresco/aos en "Carpeta".

c.- Activar la casilla "Conectar con otras credenciales".

d.- Cliquear sobre el enlace que aparece "Conectarse a un sitio web...." y seguir hasta que se quede activado el servicio. Utilizar la dirección url arriba indicada cuando os solicite que especifiques un sitio web.

Os pedirá que os identifiquéis con las credenciales de acceso a documenta.

De esta forma podréis acceder al repositorio como si fuesen carpetas de un servidor: cambios, subidas por arrastre, etc. Además, respeta las reglas definidas.

| N                                | 2                                | Documento2 - Microsoft Word                                               |                   | Horromiontos do im  | 2000         |                             |  |
|----------------------------------|----------------------------------|---------------------------------------------------------------------------|-------------------|---------------------|--------------|-----------------------------|--|
| Archivo Inicio                   | And Include the second           |                                                                           |                   |                     |              |                             |  |
| Correccie                        | 🔾 🔾 🖓 🖉 🕹 🕨 Equipo I             | 🔾 💭 🖉 🖡 🕨 Equipo 🔸 documenta.Albersan 🔸 Sites 🔸 S-SAD 🔸 documentLibrary 🕨 |                   |                     |              |                             |  |
| Quitar                           | Organizar 🔻 Grabar Nueva carpeta |                                                                           |                   |                     | # <b>-</b> 0 |                             |  |
| ondo 📾 Efectos a<br>Ajusta       | 🔶 Favoritos                      | Nombre                                                                    | Fecha de modifica | Тіро                | Tamaño       |                             |  |
|                                  | 🗼 Descargas                      | 퉬 Alfresco_Manuales                                                       | 19/01/2017 11:55  | Carpeta de archivos |              |                             |  |
|                                  | Escritorio                       | Competiciones                                                             | 17/03/2017 14:56  | Carpeta de archivos |              |                             |  |
|                                  | Sitios recientes                 | 🌗 Deporte y Salud                                                         | 22/03/2017 12:32  | Carpeta de archivos |              |                             |  |
|                                  |                                  | 🌗 Dirección                                                               | 25/01/2017 15:42  | Carpeta de archivos |              |                             |  |
|                                  | 🥽 Bibliotecas                    | 🎉 Documentos compartidos terceros LOPD                                    | 04/04/2017 15:21  | Carpeta de archivos |              |                             |  |
|                                  | de Apps                          | 🐌 Eventos                                                                 | 03/04/2017 12:44  | Carpeta de archivos |              |                             |  |
|                                  | Documentos                       | Infraestructuras_Deportes                                                 | 13/01/2017 13:25  | Carpeta de archivos |              | Seleccione                  |  |
|                                  | 🔚 Imágenes                       | SAD-Administración                                                        | 05/04/2017 9:16   | Carpeta de archivos |              | el archivo                  |  |
|                                  | 🌙 Música                         | IIC_Deportes                                                              | 23/11/2016 8:53   | Carpeta de archivos |              | desea                       |  |
|                                  | Vídeos                           |                                                                           |                   |                     |              | obtener la<br>vista previa. |  |
| Redacción: Fwd: Ma               | Equipo                           |                                                                           |                   |                     |              |                             |  |
| chivo <u>E</u> ditar <u>V</u> er | 🚢 Disco local (C:)               |                                                                           |                   |                     |              |                             |  |
| Enviar Orte                      | 👝 datos (D:)                     |                                                                           |                   |                     |              |                             |  |
|                                  | 👝 seguridad (F:)                 |                                                                           |                   |                     |              |                             |  |
| <u>D</u> e: 4                    | 🔒 documenta.Alber                |                                                                           |                   |                     |              |                             |  |
| Para:                            | <b>O</b> Pad                     |                                                                           |                   |                     |              |                             |  |
| _                                | • Reu                            |                                                                           |                   |                     |              |                             |  |
|                                  | 9 elementos                      |                                                                           |                   |                     |              |                             |  |
| Asunto: F                        |                                  |                                                                           |                   |                     |              |                             |  |
| umme del tento =                 | Tue Can MT                       |                                                                           |                   |                     |              |                             |  |
| uerpo dei texto 🔻                | Tw Cen MI                        |                                                                           |                   | <b>•</b> •          |              |                             |  |